## **Connecting a Chromebook Devices to Cuesta's Eduroam Wi-Fi Network**

**Connect to Wi-Fi:** If your Cuesta-issued Chromebook does not automatically connect to the **Managed-devices Wi-Fi** when you open it on campus (SLO or NCC), click the Wi-Fi icon in the bottom right corner of the screen and select **eduroam** from the list.

- 1. The Join Wi-Fi network window will appear, please check the **EAP Method** is set to **PEAP**.
- Next, please change the EAP Phase 2 authentication from Automatic to MSCHAPv2.
- 3. Then change the **Server CA certificate** from Default to **Do not check**.
- Scroll down to the Identity section. Enter your myCuesta email (typically formatted as: firstname\_lastname@my.cuesta.edu), followed by your myCuesta portal password in the password field.
- 5. After entering your information, click **Connect**.

| Join Wi-Fi network                                   |         |
|------------------------------------------------------|---------|
| SSID                                                 |         |
| eduroam                                              |         |
| Security                                             |         |
| EAP                                                  | ~       |
| EAP method                                           |         |
| PEAP                                                 | -       |
| EAP Phase 2 authentication                           |         |
| MSCHAPv2                                             | -       |
| Server CA certificate                                |         |
| Do not check                                         | •       |
| Subject match                                        |         |
|                                                      |         |
| Subject alternative name match                       |         |
| Domain suffix match                                  |         |
| Identity                                             |         |
| first name_last name@my.cuesta.edu                   |         |
| Password                                             |         |
|                                                      | 0       |
| Anonymous Identity                                   |         |
|                                                      |         |
| Save identity and password                           |         |
| Allow other users of this device to use this network |         |
| Cancel                                               | Connect |